## Sesión 4: Funciones en C Hoja de problemas Programación para Sistemas

Ángel Herranz aherranz@fi.upm.es Universidad Politécnica de Madrid

2022-2023

Ejercicio 1. Repasa las transparencias de clase. Presta especial atención a los detalles sintácticos del fichero Makefile. Intenta entender el guión que lleva a solucionar cada problema que va surgiendo.

Ejercicio 2. En las transparencias puedes encontrar varias referencias, una al K&R, capítulo 4 y otras dos para la herramienta make. No dejes de tenerlas a mano y explorarlas:

Chapter 4. Functions and Program Structure

(The C Programming Language, K&R 2nd. edition)

GNU Make Manual

The Free Software Foundation (FSF)

http://makefiletutorial.com/

Chase Lambert

- Ejercicio 3. Asegúrate de realizar todos los ejercicios de las transparencias antes de continuar. Deberías tener en un directorio los siguientes ficheros: lcg1.c, sum1.c, y un maravilloso Makefile con el que puedes *fabricar* los ejecutables lcg1 y sum1.
- Ejercicio 4. Recuerda que la herramienta make tiene algunas reglas por defecto que no es necesario que tú mismo escribas. Dependiendo de la instalación las reglas pueden variar (aunque las relacionadas con el lenguaje C son bastante estables en todas las distribuciones de Unix). Para ver las reglas predefinidas ejecuta:

\$ make -p -f /dev/null

**Ejercicio 5.** Antes de continuar, vamos a enriquecer el Makefile para que con la simple ejecución de make se creen todos los ejecutables. Para ello basta con que añadas esta regla justo después de que establezcas la variable CFLAGS:

```
CFLAGS=-Wall -g -pedantic
todos: lcg1 sum1
. . .
  Prueba ahora a ejecutar
```

\$ make todos

o simplemente

- \$ make todos
- Ejercicio 6. A veces, después de ejecutar make, el directorio en el que estás trabajando se llena de ficheros feos o inservibles. Vamos a añadir un par de reglas al final a nuestro el Makefile para realizar una limpieza:

```
. . .
limpio:
        rm -f *.o
muylimpio: limpio
        rm -f lcg1 sum1 core
```

Ahora, la ejecución de

\$ make limpio

borrará todos los ficheros .o y

```
$ make muylimpio
```

hará lo mismo que make limpio y además borrará todos los ejecutables.

Nota: por convención, la mayor parte de los programadores usan clean y veryclean como objetivos así que es habitual ver:

\$ make clean

у

```
$ make veryclean
```

**Ejercicio 7.** Deberías haber sido capaz de hacer el Makefile por ti mismo. Puedes compararlo con el siguiente:

CFLAGS=-Wall - g -pedantic todos: lcgl eq - pedantic todos: lcgl cgl.o lcgl: lcgl, o s(CC) \$(CFLAGS) -0 lcgl lcgl.o s(CC) \$(CFLAGS) -0 lcgl lcgl.o tmas : 1 s(CC) \$(CFLAGS) -0 lcgl lcgl.o tmas : 1 suml cg2 test\_lcg core rm -f lcgl suml lcg2 test\_lcg core

**Ejercicio 8.** Ejecución paso a paso: gdb lcg1

- Poner en marchar el depurador gdb.
- Colocar un *breakpoint* en main.
- Ejecutar el programa paso a paso y explorar las variables<sup>1</sup>
- ¿Puedes ver el valor de anterior cuando está ejecutando main? ¿Y el valor de x?
- ¿Puedes ver el valor de i, variable de main cuando está ejecutando generar\_aleatorio?

**Ejercicio 9.** Ejecución paso a paso: gdb sum1 (usa un número bajito ; ))

- Poner en marchar el depurador gdb.
- Colocar un *breakpoint* en main.
- Ejecutar el programa paso a paso y explorar las variables<sup>2</sup>
- ¿Puedes ver el valor de n cuando está ejecutando main? ¿Y el valor de i?
- ¿Puedes ver el valor de n, variable de main cuando está ejecutando sum?

<sup>&</sup>lt;sup>1</sup>Ver transparencias de la sesión 2

<sup>&</sup>lt;sup>2</sup>Ver transparencias de la sesión 2

Ejercicio 10. Poco a poco vamos viendo nueva sintaxis para las expresiones del lenguaje C.
 En esta sesión hemos descubierto dos sintaxis nuevas y muy importantes:

\*e &e

Antes de continuar vuelve a asegurarte de que entiendes la semántica de ambas sintaxis:

- \*e: se evalúa e, su resultado es entonces interpretado como una dirección de memoria, y \*e hace referencia al contenido de dicha dirección de memoria.
- &e: en este caso e no puede ser cualquier expresión, sólo puede ser un lvalue<sup>3</sup>, normalmente un identificador. El significado es «la dirección de memoria de e».
- **Ejercicio 11.** No olvides realizar una implementación correcta de la función intercambiar.
- Ejercicio 12. Ejecuta la función intercambiar bajo el control de gdb y vete explorando las variables.
- Ejercicio 13. No olvides realizar una implementación correcta de la función sum no recursiva (fichero sum2.c).
- Ejercicio 14. Hasta ahora has usado "masivamente" la función printf de la biblioteca estándar de C para poder escribir en la salida estándar. Dicha función forma parte de una familia de funciones entre las que están printf, fprintf, dprintf, sprintf y snprintf. Puedes verlas todas invocando la sección 3 del manual desde Bash:

\$ man 3 printf

Existe una versión dual de printf para poder leer datos de la entrada estándar: **scanf**. El siguiente ejemplo lee un entero de la entrada estándar:

int x; scanf("%i", &x); printf("El dato leído es: %i\n", x);

Como podrás observar es fundamental entender el uso del paso de parámetros por referencia para poder usar la función scanf. El resto del ejercicio, además de probar esas líneas, consiste en leer diferentes tipos de datos y entender cómo funcionan las funciones de la familia: scanf, fscanf y sscanf. Para ello tienes a tu disposición el manual:

**\$** man 3 scanf

<sup>&</sup>lt;sup>3</sup>Todo aquello que puede aparecer en la izquierda de una asignación.